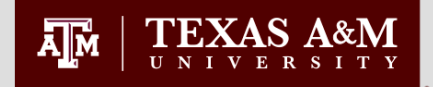

## **COMPASS I- Navigating Compass**

### **Compass Refresher Training**

Updated July 2016 Office of Graduate And Professional Studies

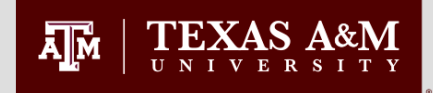

### **Graduate Advisor Access**

- To perform the functions we will cover in this training, you will need the following access groups on your Compass account:
  - G\_CLGR\_GRAD\_STU\_INFO\_VIEW
  - G\_REGI\_CAPP\_DEG\_AUDIT\_VIEW
  - G\_REGI\_GEN\_STUDENT\_INFO\_VIEW
  - G\_REGI\_STU\_ACAD\_HISTORY\_VIEW
  - A Departmental Graduate Report Group (G\_CLGR\_XXXX\_XXX\_RPRT)

If you find that you do not have an access group attached to your Compass account, you will need to contact your Primary Authorizing Agent and request access.

### **Relevant Compass Screens**

- Office of Graduate and Professional Studies Notes SGASTDN
- Curriculum History SGASTDQ
- Graduate Classification SGASTDN
- Registration Holds WOAHOLD
- Test scores SOATEST

 $\mathbf{TEXAS}_{\mathsf{N}} \mathbf{A} \mathbf{A} \mathbf{M}$ 

ĀМ

- Previous Institutions SOAPCOQ
- Previous TAMU Degrees SHADGMQ
- Course History SHACRSE
- Graduate Cumulative and Degree Plan GPA SOAGPAT
- Graduate Advisory Committees SHICMID
- Committee Members and Roles SHACOMI
- Faculty Committee Assignments SHICMBQ
- Non-Course Requirements SHANCRS
- Theses and Dissertations SHAQPNO
- Application for Graduation SHAGAPP
- Accumulated Doctoral Hours and Terms SZASSTD
- Degree Evaluation Howdy Portal
- Office of Graduate and Professional Studies Reports Howdy Portal/E-Print

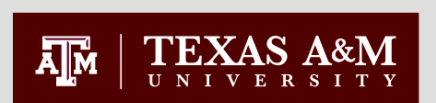

### Office of Graduate and Professional Studies Notes - SGASTDN

All documents received by the Office of Graduate and Professional Studies are entered on the "Comments" tab of SGASTDN.

#### To view :

- 1. Go to the SGASTDN form
- 2. Enter the student id
- 3. Term code is not required
- 4. Next block
- 5. Click on the "Comments" tab

#### Action Codes:

- RC Received
- AP Approved
- RT Returned
- VD Voided
- NT Notation
- PC Pending Compliance

#### Please note:

The entries have an unusual sort order. Comments are grouped by term and then sorted from earliest entry to latest.

\*\*CLGR = OGS = OGAPS

| Elle Edit Options                                                                                 | ile Edit Options Block Item Becord Query Tools Help<br>Ile Edit Options Block Item Becord Query Tools Help<br>Ine T12345678 Man, Twelfth<br>Learner Curricula Activities Comments Academic and Graduation Status, Dual Degree Miscellaneous                                                                                                    |  |  |  |  |  |  |  |
|---------------------------------------------------------------------------------------------------|----------------------------------------------------------------------------------------------------|--|--|--|--|--|--|--|
| General L<br>New Term:<br>Student Sta<br>Student Typ<br>Residence:                                | General L       Ele Edit Options Block Item Becord Query Tools Help         Image: Student State       Image: Student ScASTDN 3.5.6 (PROD)         Student Sta       ID:       T12345678 * Man, Twelfth         Student Typ       Residence:       Learner         Curricula       Activities       Comments         Class:       Learner Comments                                                                                                    |  |  |  |  |  |  |  |
| Class:<br>Student Cen<br>Priority Te<br>1 20<br>End:<br>Field of 5<br>Priority Te<br>1 20<br>1 20 | Class:         Learner Comments           Student Cer         Comment         Activity Date           ©01221         ogaps rc jul 11 2013 loc drc         12-JUL-2013           201311         Ogs AP 3 april 2013 rgst final exam 25 april 2013 art/drc         22-APR-2013           201311         Ogs AP 1 may 2013 rgst final exam art/DRC         11-JUN-2013           201211         Ogs ap 1 may 2013 report of final exam art/DRC         19-APR-2012           201211         Ogs ap 1 1 apr 2012 proposal at/drc         19-APR-2012           201211         Ogs ap 3-jun-2010 petition ra/LJ         19-APR-2012           201021         Ogs ap 3-jun-2010 petitions cw mv/drc         11-JUN-2010           201021         Ogs ap 3-jun-2010 petitions cw mv/drc         11-JUN-2010           1         20         200621         CLGR AP 10-JUL-2006 EMPLOYMENT VERIFICATION (FROM SIMS)         15-JUN-2006           1         20         200511         CLGR AP 16-MAY-2005 D-PLAN (FROM SIMS)         05-MAY-2005         I3-JAR-2004         I |  |  |  |  |  |  |  |
|                                                                                                   | Action Code                                                                                                    |  |  |  |  |  |  |  |

#### Tip:

If you hover the cursor over an entry, then the whole entry will display in a small yellow box.

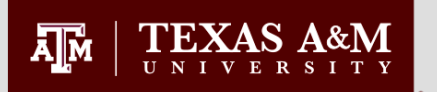

### Graduate Classification SGASTDN

Classification is displayed on SGASTDN and is dependent on the term entered in the keyblock.

#### To view :

- 1. Go to the SGASTDN form
- 2. Enter the student id
- 3. To view classification, for a specific term, the term **MUST** be entered. Enter the term for which you need to know the student's classification.
- 4. Next block

**Note:** If the term is not entered in the keyblock, then the curriculum displayed may be incorrect. The term **MUST** always be entered when using SGASTDN to find the classification.

| File Edit Options Block Item Record Query Tools Help         Image: State of the State of the State of t |                                                |
|----------------------------------------------------------------------------------------------------|------------------------------------------------|
| Learner Curricula Activities Comments Academic and<br>General Learner                                                                                                    | Graduation Status, Dual Degree Miscellaneous   |
| New Term: 201331 TFall 2013 - College Station                                                                                                    | From Term: 201331 To Term: 201420              |
| Student Status: AS AS - Active                                                                                                    | Additional Information                         |
| Student Type: C - Continuing                                                                                                    |                                                |
| Residence:                                                                                                    | Site: CS Texas A&M University                  |
|                                                                                                    | Session:                                       |
| G7 G7-Graduate, Master's Level                                                                                                    | Block:                                         |
| Student Centric Cycle:                                                                                                    | Ciuzensnip: Y US Citizen                       |
| Curricula Summary - Primary Student Type:                                                                                                    | Rate:                                          |
| Priority Term Program Catalog Level                                                                                                    | College College College of L Master of Science |
| End: Outcome Key: 2 Admission Type: Gr                                                                                                    | aduate Admission: 201231 Matriculation:        |
| Field of Study Summary Priority Term Type Field of Study                                                                                                    | Department Attached to Major 📳                 |
| 1 201331 Major Mechanical Engineering                                                                                                    | Mechanical Engineering                         |
| 1 201331 Concentration Thesis Option                                                                                                    | Mechanical Engineering                         |
|                                                                                                    |                                                |

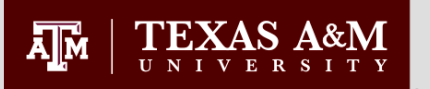

### Curriculum History SGASTDQ

The SGASTDQ form allows a quick view of a student's curriculum changes throughout their graduate career.

#### To view:

- 1. Go to SGASTDQ
- 2. Enter the student's id
- 3. Remove any term which may appear in the term field
- 4. Next block

The upper block of this form displays the terms in which the student's SGASTDN record changed.

The lower block shows the student's curriculum information for the term highlighted in the upper block

5. Use the down arrow on the keyboard to scroll through the terms and watch the lower block to track the changes.

| File Edit Options                      | Block Item           | Becord Quer               | / Tools Help         | 國唱品            | 1+ i 👍 i 🐵            | [ _ [ <b>X</b>              |                 |                     |              |                      |             |    |
|----------------------------------------|----------------------|---------------------------|----------------------|----------------|-----------------------|-----------------------------|-----------------|---------------------|--------------|----------------------|-------------|----|
| General Studer                         | nt Summary S         | SGASTDQ 8.3               | (PROD) XXXXX         |                |                       |                             |                 |                     |              |                      |             | f  |
| ID: T12345<br>Term: 201                | 678 • Man,<br>331 •  | Twelfth                   |                      | Tiel           | Level:                | <ul> <li>Campus:</li> </ul> | •               | College: [<br>Field | d of Study ( | gree:<br>Code:       | <b>•</b>    |    |
| Student S                              | ummary               |                           |                      | Academi        | ic Standing           | Pro                         | gress Evalu     | ation C             | ombined A    | cademic <del>S</del> | Standing    |    |
| From<br>Term                           | To S<br>Term S       | Student Stud<br>Status Ty | lent<br>pe Residence | Code Term      | Override<br>Code Term | Code                        | Overrie<br>Code | de<br>Term          | Code         | Overr<br>Code        | ide<br>Term |    |
| 201330 9                               | 99999                | IG C                      | R                    | 00 201321      |                       |                             |                 |                     |              |                      |             |    |
| 200921 2                               | 01330                | AS C                      | R                    | 200921         |                       |                             |                 |                     |              |                      |             |    |
| 200911 2                               | 00921                | AS C                      | R                    | 200911         |                       |                             |                 |                     |              |                      |             |    |
| 200821 2                               | 00911                | AS R                      | R                    | 200821         |                       |                             |                 |                     |              |                      |             |    |
| 200611 2                               | 00821                | AS C                      | R                    | 200611         |                       |                             |                 |                     |              |                      |             |    |
| 200531 2                               | 00611                | AS C                      | R                    | 200531         |                       |                             |                 |                     |              |                      |             |    |
| 200521 2                               | 00531                | AS C                      | R                    | 200521         |                       |                             |                 |                     |              |                      | •           |    |
|                                        |                      |                           |                      |                |                       |                             |                 |                     |              |                      | <u> </u>    |    |
| Curricula                              | Summary              | - Primary                 |                      | Student Type:  |                       |                             | Rate:           |                     |              |                      |             |    |
| Priority Ter                           | rm Prog              | gram                      | Catalog              | Level          | Campus                |                             | College         |                     | Degre        | e                    |             |    |
| 1 200                                  | 0921 PHD             | [ED]                      | 200821               | Graduate       | College :             | Station                     | Educatio        | n & Human           | Dev Docto    | r of Philos          | ophy 🚽      |    |
| End:                                   | Out                  | come Key:                 | 3 Admis              | sion Type: Re  | admit                 | Adm                         | nission: 20     | 0821                | Aatriculatio | n:                   |             |    |
| Field of S                             | Study Sum            | mary                      | Field of             | Study          | Dr                    | nartmont                    |                 |                     | ttachod to   | Major 💿              |             |    |
|                                        | 0021 Mei             | Type                      | Edu Hun              | an Perource De | velopment Ec          | uc Admn & Hi                | uman Pesou      | A<br>rce Dev        |              | Major                |             |    |
| 1 200                                  |                      | centration                | Teacher              | Certification  | velopinent Ec         | uc Admin of h               | uman Kesou      | F.                  | du Human P   | esource D            | evel d      |    |
|                                        |                      | ise in a cont             | reacher              | o o, anou don  |                       |                             |                 | Ľ.                  | aa nomonny   | 0000 00 D            |             |    |
|                                        |                      |                           |                      |                |                       |                             |                 |                     |              |                      |             |    |
| Begin effective term of<br>Record: 1/? | 'this student record | List of Valu              | <0SC>                |                |                       |                             |                 |                     |              |                      |             | L) |

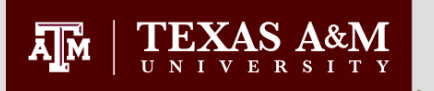

### **Registration Holds WOAHOLD**

| All registration holds are                         | Eile Edit Option                    | s Block Item Reco       | ord Query<br>I 😰 📾 🔀 | ToolsHelp      | 8 [ <b>4 4</b> [ • | ¢   🚸   🖨   🌘                          | ∑                  |          |                                 |                     |      |
|----------------------------------------------------|-------------------------------------|-------------------------|----------------------|----------------|--------------------|----------------------------------------|--------------------|----------|---------------------------------|---------------------|------|
| entered on WOAHOLD.                                | ُ Hold Informati                    | on Form WOAHOL          | D 7.0 GT             | (PROD) 2000000 | 000000000000       | 00000000000000000000000000000000000000 |                    | Activo T | iranscrint Holds                | ***************     | 00 ≝ |
| To view:                                           | ID: T12345                          | 678 🔽 Man, Tw           | elfth                |                |                    |                                        | • All Active Holds | Active F | Registration Hol                | ds                  |      |
| 1. Enter student id                                |                                     |                         |                      |                |                    |                                        | 0                  | Active G | iraduation Hold                 | 5                   |      |
| 2. Next block                                      | Hold Deta                           | ils                     |                      |                |                    |                                        |                    |          |                                 |                     |      |
|                                                    | Hold Type:                          | GD 💌 Missing G          | raduate De           | gree Plan      | Reason:            | Per email from dr                      | r. Criscione       |          |                                 | JANACORLEY          |      |
| The holds entered by the<br>Office of Graduate and | Amount:                             |                         | From:                | 04-NOV-2013    | To:                | 17-JAN-2014                            | Origination Code:  |          | Office of Gr                    | ad & Prof Studies   |      |
| Professional Studies have                          | Hold Type:                          | AI <b>T</b> Incomplet   | e ADM file           |                | Reason:            | Grad 9                                 | / missing items    | h        |                                 | MARYABROWN          |      |
| the originator code of                             | Amount:                             |                         | From:                | 01-FEB-2013    | То:                | 18-APR-20                              | Origination Code:  | ADMI     | Admissions                      |                     |      |
| CEOIX.                                             | Hold Type:                          | T9 • Need Dire          | ct Deposit           | for Refund     | Reason:            | Provide bank acc                       | ct for refunds     |          |                                 | BANWORX             |      |
| Active holds have a "To"                           | Amount:                             |                         | From:                | 09-OCT-2012    | To:                | 01-FEB-2013                            | Origination Code:  | TSBS     | CS Stdnt B                      | us Svcs 847-3337    |      |
| date of '31-DEC-2099'.                             | Hold Type:                          |                         | ition Deficie        | ency           | Reason:            |                                        |                    |          |                                 | SLUCHT              |      |
| When a hold is expired,                            | Amount:                             |                         | From:                | 28-SEP-2012    | To:                | 08-JAN-2013                            | Origination Code:  | STHX     | _ Health Serv                   | rices & Health Ctr. |      |
| the date of expiration will                        | Hold Type:                          | AM  Bacterial           | Meningitis I         | mmun           | Reason:            |                                        |                    |          |                                 | SLUCHT              | ]    |
| be entered in the "To"                             | Amount:                             |                         | From:                | 26-SEP-2012    | To:                | 08-JAN-2013                            | Origination Code:  | ADMI     | Admissions                      |                     |      |
| provent the student from                           | Hold Type:                          | IC <b>T</b> Check-In    | at ISS Req           | uired          | Reason:            |                                        |                    |          |                                 | MELISSALEE          |      |
| registering.                                       | Amount:                             |                         | From:                | 04-FEB-2010    | То:                | 07-JAN-2013                            | Origination Code:  | ISSX     | <ul> <li>Internation</li> </ul> | al Student Services |      |
|                                                    | Hold Type Code; pres<br>Record: 1/6 | s LIST for valid codes. | tofValu              | <0SC>          |                    |                                        |                    |          |                                 |                     |      |

≚×

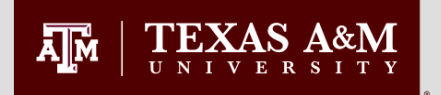

#### Test Scores SOATEST

🛞 [ 💡 [ X

### SOATEST stores all test scores received by Texas A&M University.

#### To view :

- 1. Enter student id
- 2. Next block

#### To view a specific test:

- 3. After step 2, press F7 to enter query mode
- 4. Enter the code of the test you wish to view in the "Test Code" field.
- 5. Press F8 to execute the query

| I     | <b>D:</b> 1234                                                                | 156789 💌 Man, Twelth           |               |              |                      |                 |                          |                          |   |
|-------|-------------------------------------------------------------------------------|--------------------------------|---------------|--------------|----------------------|-----------------|--------------------------|--------------------------|---|
|       |                                                                               | •                              |               |              | Percentiles          | Test Scores (1) | Test Scores (2) Test S   | cores (3)                |   |
|       | Test<br>Code<br>💌                                                             | Description                    | Test<br>Score | Test<br>Date | Admission<br>Request | Source          | Equivalency<br>Indicator | Revised or<br>Recentered |   |
|       | ELPC                                                                          | ELPE Composition               | 080           | 10-AUG-2013  |                      | MARS            | Measurement 8 🗖          |                          |   |
|       | ELPL                                                                          | ELPE Listening                 | 090           | 10-AUG-2013  |                      | MARS            | Measurement 8 🛛          |                          |   |
|       | ELPO                                                                          | ELPE Oral                      | 080           | 10-AUG-2013  |                      | MARS            | Measurement 8 🛛          |                          |   |
|       | ELPR                                                                          | ELPE Reading                   | 082           | 10-AUG-2013  |                      | MARS            | Measurement 8 🛛          |                          |   |
|       | G03Q                                                                          | GRE Revised General Quantitati | 162           | 10-AUG-2012  |                      | TAPE            | Test Score Tap 🛛         |                          |   |
|       | G03V                                                                          | GRE Revised General Verbal     | 140           | 10-AUG-2012  |                      | TAPE            | Test Score Tap 🛛         |                          | 1 |
|       | G03W                                                                          | GRE Revised General Writing    | 4.5           | 10-AUG-2012  |                      | TAPE            | Test Score Tap 🛛         |                          |   |
|       | G03Q                                                                          | GRE Revised General Quantitati | 159           | 11-JUL-2012  |                      | TAPE            | Test Score Tap 🛛         |                          |   |
|       | G03V                                                                          | GRE Revised General Verbal     | 140           | 11-JUL-2012  |                      | TAPE            | Test Score Tap 🛛         |                          |   |
|       | G03W                                                                          | GRE Revised General Writing    | 3.0           | 11-JUL-2012  |                      | TAPE            | Test Score Tap 🛛         |                          | 1 |
|       | TFIL                                                                          | TOFLI Listening                | 25            | 01-JAN-2010  |                      | TAPE            | Test Score Tap 🛛         |                          |   |
|       | TFIR                                                                          | TOFLI Reading                  | 22            | 01-JAN-2010  |                      | TAPE            | Test Score Tap 🛛         |                          |   |
|       | TFIS                                                                          | TOFLI Speaking                 | 23            | 01-JAN-2010  |                      | TAPE            | Test Score Tap 🛛         |                          |   |
|       | TFIT                                                                          | TOFLI Total                    | 095           | 01-JAN-2010  |                      | TAPE            | Test Score Tap 🛛         |                          |   |
|       | TFIW                                                                          | TOFLI Writing                  | 25            | 01-JAN-2010  |                      | TAPE            | Test Score Tap 🛛         |                          |   |
|       |                                                                               |                                |               |              |                      |                 |                          |                          |   |
|       | ELPC     Scores must be 3 - NUMERIC     characters in range of: 000     - 100 |                                |               |              |                      |                 |                          |                          |   |
| Test  | code; press                                                                   | LIST for valid codes.          |               |              |                      |                 |                          |                          |   |
| - ect | .ord: 1/15     List of Valu     <0SC>                                         |                                |               |              |                      |                 |                          |                          |   |

#### Tip:

Eile Edit Options Block Item Record Query Tools Help

Test Score Information SOATEST 8.2 (PROD)

🔚 🖉 📋 । 🚝 🚭 🗃 । 🎲 🧊 । 💱 📾 🔀 । 💁 । 🛎 📧 🖼 । 🖓 🗇 । 🔅 । 🎲 👘 ।

To search for all ELP tests enter 'ELP%' in the "Test Code" field after pressing F7.

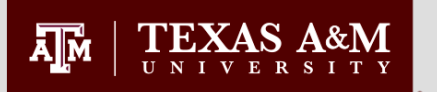

### **Previous Institutions SOAPCOQ**

Use the SOAPCOQ form to view a student's prior college information.

#### To view:

- 1. Enter student id
- 2. Next block

If the student received a degree from another institution, the type of degree and the degree date will also be recorded. You are specifically looking for the degree date which tells you that Admissions has received a final transcript conferring the degree. A&M degrees may or may not be listed here. Check SHADGMQ to verify.

| Eile Edit Options Block Item Record Que | ry Tools Help                             |                                         |
|-----------------------------------------|-------------------------------------------|-----------------------------------------|
|                                         |                                           | ÷∣∰∣©∥ ≌ X                              |
| Maprior College Summary SOAPCOQ 8.0 (Pr | 00)                                       | *************************************** |
| ID: T12345678 💌 Man, Twelfth            |                                           |                                         |
|                                         |                                           |                                         |
| Prior                                   |                                           |                                         |
| College                                 | Degree                                    | College Honor                           |
| Coosed Brairie Mieur A 9 M University   |                                           |                                         |
| Degree Date: Year:                      | Attendance Dates:                         | Transfer Hours:                         |
|                                         |                                           | Transfer GPA:                           |
|                                         |                                           |                                         |
|                                         |                                           |                                         |
| C03652 Univ of Houston - Univ Park      | BA Bachelor of Arts                       |                                         |
| Degree Date: 01-DEC-2003 Year: 2003     | Atte Ce Dates: 01-SEP-2001 01-DEC-2003    | Transfer Hours:                         |
|                                         | $\sim$                                    | Transfer GPA:                           |
|                                         | $\checkmark$                              |                                         |
| C04948 Texas A8M Health Science Cen     | MS Master of Science                      |                                         |
| Degree Date: 01-AUG-2006 Year: 2006     | Attendance Dates: 01-SEP-2004 01-AUG-2006 | Transfer Hours:                         |
|                                         |                                           | Transfer GPA:                           |
|                                         |                                           |                                         |
|                                         |                                           |                                         |
|                                         |                                           |                                         |
| Degree Date: Year:                      | Attendance Dates:                         | Transfer Hours:                         |
|                                         |                                           |                                         |
|                                         |                                           |                                         |
| Prior College code.                     |                                           |                                         |
| Record: 1/3 List of                     | Valu   <osc></osc>                        |                                         |

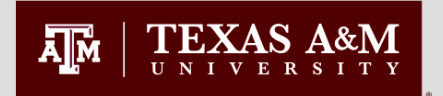

### Previous TAMU Degrees SHADGMQ

Degrees conferred by Texas A&M University are displayed on SHADGMQ.

#### To view:

- 1. Enter student id
- 2. Remove any term which may appear in the term field
- 3. Next block

Awarded degrees are marked with the Outcome Status code of 'AW' and a Graduation Term in the upper block. The degree which was conferred is displayed in the lower block on the form.

Only an outcome status code of 'AW' indicates a degree conferred by TAMU. Any other outcome status indicates a degree which is not not yet awarded. Please refer to the later slide on Graduation Applications for more information on these status codes.

| File Edit Options Block Item Record Quer                                                                       | y <u>t</u> oois <u>H</u> eip                                        |                                              |                                                 |
|----------------------------------------------------------------------------------------------------|---------------------------------------------------------------------|----------------------------------------------|-------------------------------------------------|
|                                                                                                    | 🖼 🖄   🛂   📇   🖄 🖄                                                   |                                              |                                                 |
| 👷 Degree Summary SHADGMQ 8.2 (PROD) :                                                                          |                                                                     |                                              | secondecondecondecond ⊻ ×                       |
| ID: T12345678 V Man, Twelfth Term: V Program:                                                                  | L<br>Field o                                                        | evel: 🔍 Campus: 🔍 🔻<br>f Study Type:         | College: V Degree: V<br>Field of Study Code: V  |
| Learner Outcome Summary                                                                                        |                                                                     |                                              |                                                 |
| Sequence Outcome<br>Number Status<br>1<br>1<br>200921<br>2011                                                  | Outcome<br>Completion Dual Gradu<br>Term Degree Ter<br>201011 20101 | ation Graduation Graduation<br>m Status Date | Diploma Name                                    |
|                                                                                                    |                                                                     |                                              |                                                 |
| Curricula Summary - Primary           PriorityTerm         Program           1         200921         PHD [EN] | Catalog Level<br>200431 Graduate                                    | Campus College<br>College Station Dwight     | e Degree<br>Look College of Doctor of Philosoph |
| Field of Study Summary<br>Priority Term Type<br>1 200921 Major                                                 | Field of Study<br>Biomedical Engineering                            | Department<br>Biomedical Engineering         | Attached to Major 🕞                             |
| Degree Sequence Number.<br>Record: 1/1                                                                         | <0SC>                                                               |                                              |                                                 |

#### Tip:

If more than one record is listed, you may scroll through the records using the down arrow on the keyboard. The lower block of the form will display the degree associated with each row.

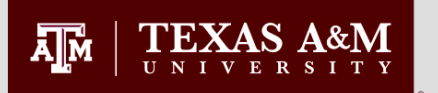

### **Graduation Application SHADGMQ**

| When a student has         |
|----------------------------|
| applied for graduation,    |
| their graduation           |
| application information is |
| displayed on SHADGMQ.      |

#### To view:

- 1. Enter student id
- 2. Remove any term which may appear in the term field
- 3. Next block

A record with an outcome status of 'SO' and graduation status of 'DC' indicates the student has applied for the degree displayed in the lower block.

The night before graduation, degree evaluations are conducted on all degree candidates. If a student does not clear, then the graduation status will be 'PN'.

| Eile Edit Options Block Item Record Query                                                                                              | <u>T</u> ools <u>H</u> elp                                          |                                                                      |
|----------------------------------------------------------------------------------------------------|---------------------------------------------------------------------|----------------------------------------------------------------------|
| 🔲 🖉 🖹 i 🍋 🖨 🗟 i 🎓 🖥 i 😫 🖗                                                                                                    | 📾 😣   💁   📇   🛯 🖾   🔁 🚈                                             | 🐗 [ 🖶 [ 🖗 [ 💿 [ 🖌                                                    |
| 🙀 Degree Summary SHADGMQ 8.2 (PROD) 🕬                                                                                                  | ************************                                            | $\sim$ 2000000000000000000000000000000000000                         |
| ID: T12345678 Man, Twelfth Term: Program:                                                                                              | Level:<br>Field of Study Typ                                        | ▼ Campus: ▼ College: ▼ Degree: ▼<br>e: ▼ Field of Study Code: ▼      |
| Learner Outcome Summary                                                                                                    |                                                                     |                                                                      |
| Learner<br>Sequence Outcome Record Bulletin C<br>Number Status Term Year                                                               | Outcome<br>Completion Dual Graduation Gradu<br>Term Degree Term Sta | ation Graduation<br>us Date Diploma Name<br>                         |
| 3 SO 2200921 22009<br>2 AW 0611<br>1 AW 111                                                                                            |                                                                     | 13-AUG-2010<br>13-MAY-2006<br>5-MAY-2004                             |
|                                                                                                    |                                                                     |                                                                      |
| Curricula Summary - Primary           PriorityTerm         Program         Cat           1         200921         PHD [EN]         200 | talog Level Campus<br>0431 Graduate College                         | College Degree<br>Station Dwight Look College of Doctor of Philosoph |
| Field of Study Summary<br>Priority Term Type                                                                                           | Field of Study Do<br>Materials Science & Engr Mu                    | partment Attached to Major E<br>chanical Engineering                 |
| Degree Sequence Number.           Record: 1/3                                                                                          | <0SC>                                                               |                                                                      |

#### Tip:

If more than one record is listed, you may scroll through the records using the down arrow on the keyboard. The lower block of the form will display the degree associated with each row.

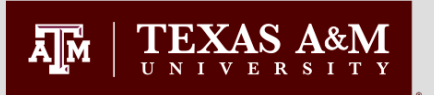

### Course History SHACRSE

| Institutional (TAMU)<br>credits are listed on<br>SHACRSE.                      | Eile Edit        | Options                                        | Block I<br>Block I<br>SHACR<br>Mar | tem <u>R</u> ec<br><b> </b><br>( | ord Qu<br>P 🎦 (<br>(PROD)       | iery <u>T</u> oo<br>😵 📾  <br>0000000 | ls Help<br>😿 í 🗈             |                          |                          |                                  | ¢ [ ⊕ [<br>00000000 | # [ 🤶                                    | 〕 [<br>00000<br>Term                |                                                                             |
|--------------------------------------------------------------------------------|------------------|------------------------------------------------|------------------------------------|----------------------------------|---------------------------------|--------------------------------------|------------------------------|--------------------------|--------------------------|----------------------------------|---------------------|------------------------------------------|-------------------------------------|-----------------------------------------------------------------------------|
| To view all courses:                                                           |                  | _                                              | Part of                            |                                  |                                 | 6 <b>7</b> 01                        |                              |                          |                          |                                  | G                   | rading                                   |                                     |                                                                             |
| 1. Enter student id                                                            | Select           | lerm<br>Term                                   | l erm                              | Campus                           | Level                           | CRN                                  | Subject                      | Course                   | Section                  | Hours                            | Grade               | Mode I                                   | kepea                               | it Course litle                                                             |
| 2. Leave the term code blank                                                   |                  | 20101µ<br>200931<br>200921                     | 1<br>1<br>1                        | CS<br>CS<br>CS                   | GR<br>GR<br>GR                  | 24488<br>19860<br>14983              | MSEN<br>MSEN<br>MSEN         | 691<br>691<br>691        | 606<br>606<br>306        | 9.000<br>9.000<br>6.000          | s<br>s              | s<br>s                                   |                                     | RESEARCH A                                                                  |
| 3. Next block                                                                  |                  | 200911<br>200911<br>200831                     | 1<br>1<br>1                        | CS<br>CS<br>CS                   | GR<br>GR<br>GR                  | 18019<br>18032<br>91222              | MSEN<br>MSEN<br>KINE         | 602<br>691<br>199        | 600<br>606<br>306        | 4.000<br>6.000<br>1.000          | B<br>S<br>A         | G<br>S<br>G                              |                                     | ADVNCD MATLS SCIENCE ENG<br>RESEARCH<br>SCUBA I                             |
| To view a summary of courses for one term:                                     |                  | 200831<br>200831<br>200831                     | 1<br>1<br>1                        | CS<br>CS<br>CS                   | GR<br>GR<br>GR                  | 91225<br>03018<br>99920              | KINE<br>MSEN<br>PHYS         | 199<br>691<br>689        | 312<br>606<br>602        | 1.000<br>8.000<br>3.000          | A<br>S<br>C         | G<br>S<br>G                              |                                     | SCUBA II<br>RESEARCH<br>SP TP: QUANTM MECH MTRLS                            |
| 1. Enter student id                                                            |                  | 200821                                         | 1                                  | cs                               | GR                              | 06802                                | MSEN                         | 691                      | 356                      | 6.000                            | s                   | s                                        |                                     | DRCTD STDS:IN-ABSENTIA                                                      |
| 2. Enter the term code for<br>which you wish to view<br>the summary of courses |                  | 200811<br>200811<br>200811<br>200811<br>200731 |                                    | CS<br>CS<br>CS<br>CS             | GR<br>GR<br>GR                  | 77107<br>82320<br>82372<br>79937     | MSEN<br>MSEN<br>NUEN<br>MEEN | 602<br>691<br>681<br>689 | 600<br>606<br>610<br>608 | 4.000<br>6.000<br>1.000<br>3.000 | Q<br>S<br>S<br>A    | 9<br>9<br>9<br>9<br>9<br>9               |                                     | ADVNCD MATLS SCIENCE ENG<br>RESEARCH<br>SEMINAR<br>SP TP ENGR WITH PLASTICS |
| 3. Next block                                                                  |                  | 200731<br>200731<br>200731                     |                                    | CS<br>CS<br>CS                   | GR<br>GR<br>GR                  | 56533<br>56534<br>66035              | MSEN<br>MSEN<br>MSEN         | 601<br>681<br>691        | 600<br>600<br>604        | 4.000<br>1.000<br>1.000          | A<br>S<br>S         | G<br>8<br>8                              |                                     | FNDMTL MATLS SCIENCE ENG<br>SEMINAR<br>RESEARCH                             |
| Note:<br>SHACRSE only displays<br>completed courses. Use                       | Term oc<br>Rec 1 | 200721<br>le; press S<br>/?                    | 1<br>ielect butto                  | CS<br>In or DUP F                |                                 | 66143<br>) on desire<br>of Valu      | MSEN                         | 601<br>ourse detai       | 300<br>Is.               | 4.000                            | c                   | G                                        |                                     | FNDMTL MATLS SCIENCE ENG                                                    |
| SFAREGQ to view a<br>student's in-progress<br>courses.                         |                  |                                                | ,                                  | Must I<br>to be<br>gradu         | be GF<br>used<br>late d<br>plan | R level<br>on a<br>egree             |                              |                          |                          |                                  | ,                   | An E r<br>this c<br>been<br>from<br>calc | neal<br>ours<br>exc<br>the<br>culat | ns that<br>e has<br>luded<br>GPR<br>ions                                    |

#### **GRADUATE AND PROFESSIONAL STUDIES**

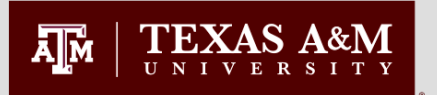

### Course History SHACRSE

| You may also filter a<br>student's courses by<br>subject code or course<br>number. | Eile Edit Options Block Item Re<br>Constant State State | cord Query Tools Help                                      | ◎ [ 2: 2: 2: 2: 2: 2: 2: 2: 2: 2: 2: 2: 2:                                                                                                    |                                                                      |                                                                                                    |
|------------------------------------------------------------------------------------|----------------------------------------------------------------------------------------------------|------------------------------------------------------------|----------------------------------------------------------------------------------------------------|----------------------------------------------------------------------|----------------------------------------------------------------------------------------------------|
| To search for specific courses:                                                    | Part of<br>Select Term Term Campus                                                                                                    | File Edit Options Block Item Re                            | Grading<br>Section Hours Grade Mode Repeat                                                                                                    | Course Title                                                         |                                                                                                    |
| <ol> <li>Enter student id</li> <li>Leave the term code<br/>blank</li> </ol>        |                                                                                                    | ID: T12345678 Man, Twelft                                  | 2 2 2 2 2 2 2 2 2 2 2 2 2 2 2 2 2 2 2                                                                                                    | 월 월 [ ᡧ [ ⊕ [ ቍ [ ቍ [ ⑫   ♀ ]<br>*********************************** | X<br>National States and States and |
| <ul><li>3. Next block</li><li>4. Press F7 to enter the query mode</li></ul>        |                                                                                                    | Part of<br>Select Term Term Campus<br>V V V<br>200731 1 CS | Figure 1     CRN     Subject     Course     Section       Image: CRN     Image: CRN     Image: CRN     Image: CRN     Image: CRN       Image: CRN     Image: CRN     Image: CRN     Image: CRN     Image: CRN       Image: CRN     Image: CRN     Image: CRN     Image: CRN     Image: CRN       Image: CRN     Image: CRN     Image: CRN     Image: CRN     Image: CRN       Image: CRN     Image: CRN     Image: CRN     Image: CRN     Image: CRN                                                                                                    | Grading<br>In Hours Grade Mode Repeat                                | Course Title                                                                                                    |
| 5. Enter a subject code<br>and/or course number                                    |                                                                                                    |                                                            | GK         05143         mSEN         001         300           Image: State State |                                                                      |                                                                                                    |
| 6. Execute the query by<br>pressing F8                                             |                                                                                                    |                                                            |                                                                                                    |                                                                      |                                                                                                    |
|                                                                                    | Enter a query, press F8 to execute, Ctri-<br>Record: 1/1 Enter-Qu.                                                                                                    |                                                            |                                                                                                    |                                                                      |                                                                                                    |
|                                                                                    |                                                                                                    | Term Code; press Select button or DUP<br>Record: 1/2       | RECORD on desired line for course details.<br>  List of Valu     <0SC>                                                                                                    |                                                                      | Ĩ                                                                                                    |

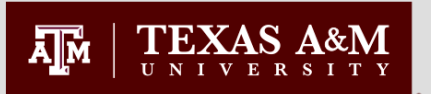

### Graduate Cumulative and Degree Plan GPA - SOAGPAT

In Compass, graduate student GPAs and GPA statistics are stored on SOAGPAT. There are records for each term.

| 10 |  |
|----|--|
|    |  |

1. Enter student id

2. Next block

Since so much information is stored on SOAGPAT, it is best to restrict the information displayed by entering a query.

#### To view GPR statistics for one semester:

- 3. Press F7 to enter query mode
- 4. Click in the "Term" field
- 5. Enter the term for which you need the GPA statistics.

#### Note:

Although the GPA on this form is displayed to nine decimal places, it is calculated to only three decimal places.

#### 

Applicant GPA Types SOAGPAT 8.2 (PROD) 2000000000

| ID: | T111012345 | True, Aggie |
|-----|------------|-------------|
|     |            |             |

| GPA Type    | GPA Description                 | GPA L            | +/-<br>Ised | School | School Description   | Applicat<br>Numbe | tion<br>er Term<br>💌 | Activity<br>Date |    |
|-------------|---------------------------------|------------------|-------------|--------|----------------------|-------------------|----------------------|------------------|----|
| GRCUM       | Graduate GPR-Cumulativ          | 3.133000000      |             | C03632 | Texas A&M University | 0                 | 200931               | 15-JAN-2010      |    |
| GRCUM       | Graduate GPR-Cumulativ          | 3.133000000      |             | C03632 | Texas A&M University | 0                 | 201011               | 27-MAY-2010      |    |
| GRCUM       | Graduate GPR-Cumulativ          | 3.133000000      |             | C03632 | Texas A&M University | 0                 | 201021               | 22-JUL-2010      |    |
| GRDP1       | Graduate GPR-Degree P           | 3.166000000      |             | C03632 | Texas A&M University | 0                 | 200931               | 15-JAN-2010      |    |
| GRDP1       | Graduate GPR-Degree P           | 3.166000000      |             | C03632 | Texas A&M University | 0                 | 201011               | 27-MAY-2010      |    |
| GRDP1       | Graduate GPR-Degree P           | 3.166000000      |             | C03632 | Texas A&M University | 0                 | 201021               | 22-JUL-2010      | 18 |
| GRHRCUM     | Graduate GPR Hr-Cumul           | 30.00000000      |             | C03632 | Texas A&M University | 0                 | 200931               | 15-JAN-2010      |    |
| GRHRCUM     | Graduate GPR Hr-Cumul           | 30.00000000      |             | C03632 | Texas A&M University | 0                 | 201011               | 27-MAY-2010      |    |
| GRHRCUM     | Graduate GPR Hr-Cumul           | 30.00000000      |             | C03632 | Texas A&M University | 0                 | 201021               | 22-JUL-2010      |    |
| GRHRDP1     | Graduate GPR Hr-Degrei          | 24.00000000      |             | C03632 | Texas A&M University | 0                 | 200931               | 15-JAN-2010      |    |
| GRHRDP1     | Graduate GPR Hr-Degrei          | 24.00000000      |             | C03632 | Texas A&M University | 0                 | 201011               | 27-MAY-2010      |    |
| GRHRDP1     | Graduate GPR Hr-Degrei          | 24.00000000      |             | C03632 | Texas A&M University | 0                 | 201021               | 22-JUL-2010      |    |
| GRQPCUM     | Graduate Quality Pt-Cur         | 94.00000000      |             | C03632 | Texas A&M University | 0                 | 200931               | 15-JAN-2010      |    |
| GRQPCUM     | Graduate Quality Pt-Cur         | 94.00000000      |             | C03632 | Texas A&M University | 0                 | 201011               | 27-MAY-2010      | j  |
| GRQPCUM     | Graduate Quality Pt-Cur         | 94.00000000      |             | C03632 | Texas A&M University | 0                 | 201021               | 22-JUL-2010      |    |
| GRQPDP1     | Graduate Quality Pt-Dec         | 76.00000000      |             | C03632 | Texas A&M University | 0                 | 200931               | 15-JAN-2010      |    |
| GRQPDP1     | Graduate Quality Pt-Dec         | 76.00000000      |             | C03632 | Texas A&M University | 0                 | 201011               | 27-MAY-2010      |    |
| GRQPDP1     | Graduate Quality Pt-Dec         | 76.00000000      |             | C03632 | Texas A&M University | 0                 | 201021               | 22-JUL-2010      |    |
| GRVRCUM     | Graduate Variance-Cum           | 4.00000000       |             | C03632 | Texas A&M University | 0                 | 200931               | 15-JAN-2010      | -  |
| PA Type Cod | le; press LIST for valid values | )<br>Listef)/alu |             |        |                      |                   |                      |                  |    |

#### Key:

GRCUM – Cumulative Graduate GPA GRHRCUM – Cumulative GPA Hours GRQPCUM – Cumulative GPA Quality Points GRVRCUM – Cumulative GPA Variance HATTCUM – Cumulative Attempted Hours HPASSCUM – Cumulative Passed Hours GRDP1 – Degree Plan Graduate GPA GRHRDP1 – Degree Plan GPA Hours GRQPDP1 – Degree Plan GPA Quality Points GRVRDP1 – Degree Plan GPA Variance HATTDP1 – Degree Plan Attempted Hours HPASSDP1 – Degree Plan Passed Hours

#### **GRADUATE AND PROFESSIONAL STUDIES**

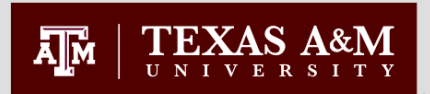

### Graduate Advisory Committees SHICMID

- View of graduate student advisory committees
- All committees for a graduate student display in the "Committee ID" block
- Special Appointments will
   not be listed
- The members of the selected committee display in the "Committee Member" block
- Key to committee codes
  - MCOMM 1st master's
  - NCOMM 2nd master's
  - OCOMM 3rd master's
  - PCOMM 1st doctoral
  - QCOMM 2nd doctoral

| Eile Edit Optic                  | ons Block Item Becon<br>Constant Item Becon<br>Service by Person Inqu<br>ID: T12345678 | d Query Tools                     | Help<br>볼 [ 🗟 🔀 [ 년<br>0 (PROD) 2003 |     | (€ [ ⊕ [ ∉<br>00000000000000000000000000000000000 |             | ( <b>X</b> |          |                       |   | ≚× |
|----------------------------------|----------------------------------------------------------------------------------------|-----------------------------------|--------------------------------------|-----|---------------------------------------------------|-------------|------------|----------|-----------------------|---|----|
| Commit<br>Commit<br>Service T    | tee/Service Ider                                                                       | ntification D                     | ata                                  |     | strict/<br>vision                                 | <u>(4).</u> |            | College  |                       |   |    |
| Committ                          | ee/Service Memb                                                                        | <b>Der Data</b><br>—— Men<br>From | ıber <u>—</u><br>To                  | Sta | tus                                               |             | Role       | ;        | District/<br>Division |   |    |
| T00648403                        | Nafukho, Fredrick                                                                      | 08-OCT-2012                       | 31-DEC-2020                          | AC  | Active                                            | [           | сн         | Chair    |                       | - |    |
| T00650331                        | Peck-Parrott, Kelli                                                                    | 16-MAY-2005                       | 31-DEC-2020                          | AC  | Active                                            |             | М          | Member   |                       |   |    |
| T00649266                        | Tolson, Homer                                                                          | 16-MAY-2005                       | 31-DEC-2020                          | AC  | Active                                            |             | со         | Co-Chair |                       |   |    |
| T00054427                        | Welch, Ben David                                                                       | 16-MAY-2005                       | 31-DEC-2020                          |     | Active                                            | [           | м          | Member   |                       |   |    |
| Committee/Service<br>Record: 1/1 | Code.                                                                                  | c                                 | OSC>                                 |     |                                                   |             |            |          |                       |   |    |

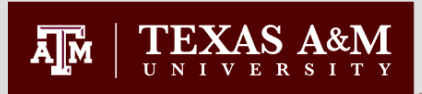

### **Committee Members and Roles SHACOMI**

- You will choose the correct committee (PCOMM, MCOMM, QCOMM, NCOMM).
- Enter the students UIN or T number and next block.
- Under Committee/ Service Information it will show you the date on which the committee was created and whether it is an active committee or not.
- Next block
- Under Committee/ Service Members, each committee member will be listed out along with their role, status, and participation dates.

| Image: Service SHACOM       Image: Service SHACOM         Committee/Service Type:       Poctoral Advisory Committee         Associated ID:       T12345678         Man, Twelfth       Image: Service Information         Date Initiated:       Image: Service Information         Date Initiated:       Image: Service Information         Date Initiated:       Image: Service Information         Date Initiated:       Image: Service Information         Status:       Active         Print on Transcript       Image: Service Members         Member:       T00649403 * Fredrick Nafukho         Role:       Condition Prom-To         Image: Concernities       District/Division:         Status:       Active         Home College:       Image: Service Members         Member:       T00649403 * Fredrick Nafukho         Role:       Condition Prom-To         Image: College:       Image: Service Member         Status:       Active       District/Division:         Member:       T00650331 * Kell Peck-Parrott       Image: Service Member         Status:       Active       District/Division:       Image: Service Member         Status:       Active       Home Department:       Image: Service Member                                                                                                    | Eile Edit Options Block Item Record Query Tools Help                   |                                         |
|----------------------------------------------------------------------------------------------------|------------------------------------------------------------------------|-----------------------------------------|
| Committee/Service Type: COMM © Octoral Advisory Committee<br>Associated ID: T12345678 Man, Twelfth<br>Date Initiated: Committee/Service Information<br>Date Initiated: Committee/Service Information<br>Date Initiated: Committee/Service Information<br>Date Initiated: Committee/Service Information<br>Date Initiated: Committee/Service Members<br>Print on Transcript<br>Print on Transcript<br>Committee/Service Members<br>Member: T00649403 ♥ Fredrick Nafukho<br>Role: CH ♥ Chair<br>Status: Ac ♥ Active<br>Home Department: ♥<br>Member: T0065931 ♥ Kell Peck-Parrott<br>Role: M ♥ Member<br>Status: Ac ♥ Active<br>Home College:<br>Home Department: ♥                                                                                                    | 🔲 🖉 🗎 🕶 🖨 🖨 😭 🛜 🚾 📾 🕰 I 🖴 I 📓                                          | 〕図「雪 掃」≪「衆」②「♀」Х                        |
| Committee/Service Information         Date Initiated:       IsoMay 2000         District/Division:       Image: Committee/Service Members         Print on Transcript       Home College:         Home Department:       Image: Committee/Service Members         Member:       T00648403         Fredrick Nafukho       District/Division:         Role:       HI         HI       District/Division:         Home College:       Image: Committee/Service Members         Member:       T00648403         Fredrick Nafukho       District/Division:         Role:       HI         HI       District/Division:         Home College:       Image: College:         Home Department:       Image: College:         Member:       T00650331       Kelli Peck-Parott         Role:       M       Member         Status:       AC       Active       District/Division:         Home College:       Image: College:       Image: College:         Home College:       Image: College:       Image: College:         Home College:       Image: College:       Image: College:         Home College:       Image: College:       Image: College:         Home College:       Image: C                                                                                                    | Committee/Service SHACOMI 2 PROD) 333333333333333333333333333333333333 | noodaaaaaaaaaaaaaaaaaaaaaaaaaaaaaaaaaaa |
| Status: Active   Print on Transcript     Home College:   Home Department:     Participation From-To   Member:   T00648403   Fredrick Nafukho   Role:   CH   Chair   Status:   Ac TActive     Member:   T00650331   Kelli Peck-Parrott   Role:   Member:   T00650331   Kelli Peck-Parrott   Bole:   Member:   T00650331   Kelli Peck-Parrott   Point College:   Home College:   Home College:   Home Department:                                                                                                    | Committee/Service Information Date Initiated: 16-MAY-2005 III          | Dissolved: Date Dissolved: 🗐            |
| Committee/Service Members       Participation From-To         Member:       T00649403 • Fredrick Nafukho       08-OCT-2012 • 131-DEC-2020 • 101         Role:       CH • Chair       District/Division:       •         Status:       AC • Active       Home College:       •         Member:       T00650331 • kelli Peck-Parrott       Intervention in the perturbation in the perturbation in the per                                                                                                    | Status: AC Active                                                      | Home College:                           |
| Member:       T00648403       Fredrick Nafukho       08-OCT-2012       31-DEC-2020         Role:       CH       Chair       District/Division:       •         Status:       AC       Active       Home College:       •         Member:       T00650331       Kelli Peck-Parrott       Information       •         Role:       M       Member       District/Division:       •         Status:       AC       Active       Home College:       •         Home Department:       •       •       •         Role:       M       Member       District/Division:       •         Status:       AC       •       Active       Home College:       •         Home Department:       •       •       •       •       •                                                                                                    | Committee/Service Members                                              | Participation From-To                   |
| Role: CH Chair   Status: AC   AC Active   Home College: Home Department: Touesonal Member: Role: M Member: Status: AC Active Intervention District/Division: Intervention For the part of the part of the                                                                 | Member: T00648403  Fredrick Nafukho                                    |                                         |
| Status: AC   AC Active   Home College: Home Department: Totol / Member Status: AC Active Member: Totol / Member Status: AC Active Home College: Home College: Totol / Member Totol / Member Status: AC Active Active Home College: Totol / Member Totol / Member Totol                                                                                                    | Role: CH Chair                                                         | District/Division:                      |
| Member: T00650331   Kelli Peck-Parrott 16-MAY-2005   Role: M   Member District/Division:   Status: AC   AC Active   Home College:   Home Department:                                                                                                    | Status: AC Active                                                      | Home College:                           |
| Member:       T00650331 V Kelli Peck-Parrott       16-MAY-2005 III 31-DEC-2020 IIII         Role:       M VMember       District/Division:       V         Status:       AC VActive       Home College:       V         Home Department:       V       V       V                                                                                                    |                                                                        | Home Department:                        |
| Role:     M     Member     District/Division:       Status:     Ac     Active     Home College:       Home Department:     Image: Image: | Member: T00650331 🔽 Kelli Peck-Parrott                                 | 16-MAY-2005 🗐 31-DEC-2020 🗐             |
| Status: AC VActive Home College: V<br>Home Department: V                                                                                                    | Role: M Member                                                         | District/Division:                      |
| Home Department:                                                                                                    | Status: AC Active                                                      | Home College:                           |
|                                                                                                    |                                                                        | Home Department:                        |
| Committee/Service Initiated Date (DD-MUN-YYYY);                                                                                                    | Committee/Service Initiated Date (DD-MON-YYYY);                        |                                         |

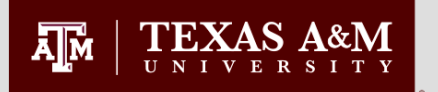

### Special Appointments SHACOMI

- While you are still in the Committee/Service Members section, next block.
- This takes you to the note page.
- Special Appointments and committee members who could not be entered in the previous section will be listed here.
- NOTE: Special Appointments can be used when the head of a department wishes to have qualified individuals serve on a student's Advisory Committee without being permanently on the Graduate Faculty as a Member, Associate Member or Adjunct Member.

| Eile Edit Options Block Item Record Query Tools Help                        |                 |                                     |
|-----------------------------------------------------------------------------|-----------------|-------------------------------------|
|                                                                             | 1 🚸 i i 🕲 i i X |                                     |
| Committee/Service SHACOMI 8.0 (PROD)                                        |                 | ≚×                                  |
|                                                                             |                 |                                     |
| Committee/Service Type: MCOMM Master's Advisory Committee                   |                 |                                     |
| Committee/Service Comments SHACOMI 8.0 (PROD) 5555555555555555              |                 | >>>>>>>>>>>>>>>>>>>>>>>>>>>>>>>>>>> |
|                                                                             |                 |                                     |
|                                                                             |                 |                                     |
| Comment                                                                     | Origin          |                                     |
|                                                                             |                 |                                     |
| John. J. Burke is a special appointment on this comittee.                   | CLGR            | Ê                                   |
|                                                                             |                 |                                     |
|                                                                             |                 |                                     |
|                                                                             |                 |                                     |
|                                                                             |                 |                                     |
|                                                                             |                 |                                     |
|                                                                             |                 |                                     |
|                                                                             |                 |                                     |
|                                                                             |                 |                                     |
|                                                                             |                 |                                     |
|                                                                             |                 |                                     |
|                                                                             |                 |                                     |
|                                                                             |                 |                                     |
|                                                                             |                 |                                     |
|                                                                             |                 |                                     |
|                                                                             |                 |                                     |
|                                                                             |                 | _                                   |
|                                                                             |                 | ٢                                   |
| FRM-40350: Query caused no records to be retrieved. Record: 1/1 <qsc></qsc> |                 |                                     |

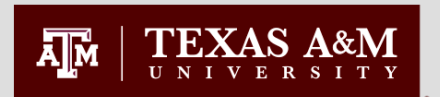

### Faculty Committee Assignments SHICMBQ

| Eile Edit Optic                                                                                                    | ons Block Item Record Query<br>P 🕂 🔁 🗟 💽 ( 🎓 🔐 ( 🍪<br>service Member Inquiry SHICMBC   | Tools Help |                      | X 1 2 1 ③ 1                                                                                                    |                                                                                                    |                                                                                                    |                                                                                        | <ul> <li>Used to query graduate<br/>student committees by<br/>faculty member</li> <li>All committee</li> </ul>                                                                                      |
|----------------------------------------------------------------------------------------------------|----------------------------------------------------------------------------------------|------------|----------------------|----------------------------------------------------------------------------------------------------|----------------------------------------------------------------------------------------------------|----------------------------------------------------------------------------------------------------|----------------------------------------------------------------------------------------|----------------------------------------------------------------------------------------------------|
| ID  T111045678 T111045678 T111045 | Member Name McDonald, Reed McDonald, Reed McDonald, Reed McDonald, Reed McDonald, Reed |            | Committee or Service | Committee<br>Committee<br>Commit | From Date  18-FEB-2009  16-APR-2009  17-APR-2008  29-APR-2008  29-APR-2005  M Member M Member M M Member M Member M M Member M M | To Date<br>31-DEC-2020<br>31-DEC-2020<br>31-DEC-20 | Member S<br>AC Active<br>AC Active<br>AC Active<br>AC Active<br>AC Active<br>AC Active | <ul> <li>All commutee<br/>memberships are<br/>displayed</li> <li>Use the scroll bar at the<br/>bottom of the page to<br/>view the faculty's<br/>membership role and<br/>the student name</li> </ul> |
|                                                                                                    |                                                                                        | 1 10       |                      |                                                                                                    |                                                                                                    | True, Aggie<br>Tower, Rudder<br>White, G. Rollie                                                                                                    |                                                                                        |                                                                                                    |

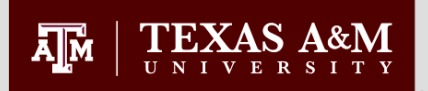

#### Non-Course Requirements SHANCRS

- Graduate student documents processed by the Office of Graduate and Professional Studies are entered on this form.
- This information is used by the CAPP degree evaluation
- A key to the "CAPP Non-Course Requirement" codes and the associated status codes follows

| ile Edit  | Options E   | alock Item Rec | ord Query  | Tools Help | 1           |             |         |              |           |         |                  |   |
|-----------|-------------|----------------|------------|------------|-------------|-------------|---------|--------------|-----------|---------|------------------|---|
| 8         | 🖹 i 🍋 4     | 🖻 🖻 🗟 í 🎓      | 1 👔   😰    | 🗟 🔀 í 🕻    | 🖌   📇   🖾 🖾 | [ 🎼 [ 🏶 [ 🖉 | ) 🕥 i 🛱 | <b>X</b> 1 🝚 |           |         |                  |   |
| 🧟 Acader  | nic Non-Cou | urse SHANCRS   | 8.0 (CONV) |            |             |             |         |              |           |         | -000 <b>≚</b> ×Ì |   |
| Confid    | ential      |                |            |            |             | 1           |         |              |           |         |                  |   |
| ID:       | T111012345  | True, Aggie    |            |            |             |             |         |              |           |         |                  |   |
| Acad      | emic Nor    | n-Courses      |            |            |             |             |         |              |           |         |                  |   |
|           | Paper       | Committee      | Event      | Level      | Complete By | Requirement | Status  | Status Date  | Satisfied | Advisor |                  |   |
|           |             |                |            |            |             | M1DP        | AP      | 15-APR-2008  | Y         |         |                  | 3 |
|           |             |                |            |            |             | M2PR        | AP      | 23-FEB-2009  | Y         |         |                  |   |
|           |             |                |            |            |             | M2RS        | С       | 23-FEB-2009  | Y         |         | 2                |   |
|           |             |                |            |            |             | M4FE        | sc      | 11-MAR-2009  | N         |         | _                |   |
|           |             |                |            |            |             |             |         |              |           |         |                  |   |
|           |             |                |            |            |             |             |         |              |           |         |                  |   |
| Dear      | oos Annli   | ied            |            |            |             |             |         |              |           |         |                  |   |
| Degr      | ees Appi    |                |            |            |             |             |         |              |           |         |                  |   |
| Numb      | er Lo       | ide            |            |            |             |             |         |              |           |         |                  |   |
|           |             |                |            |            |             |             |         |              |           |         |                  |   |
|           |             | _              |            |            |             |             |         |              |           |         | <b></b>          |   |
|           |             | _              |            |            |             |             |         |              |           |         | 6                |   |
|           |             | _              |            |            |             |             |         |              |           |         |                  |   |
|           |             |                |            |            |             |             |         |              |           |         |                  |   |
|           |             |                |            |            |             |             |         |              |           |         |                  |   |
| Record: 1 | /4          |                | .          |            | <08C>       |             |         |              |           |         |                  | 5 |

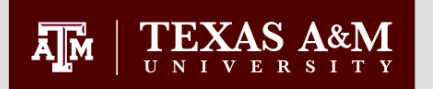

### Non-Course Requirements SHANCRS

#### Master's Non-Course Codes (<u>M</u>, <u>N</u>, <u>O</u>)

| • | _1DP   | Degree Plan                              |
|---|--------|------------------------------------------|
| • | _2RS   | Residence Requirement                    |
| • | _2PR   | Research Proposal                        |
| • | _4FE   | Defense/Final Examination                |
|   | XP, EE | E, EP                                    |
| • | _5TH   | Thesis                                   |
| • | _7FL   | Foreign Language Test (MIA program only) |

\_7RQ Pre-Requisite Courses (CLBA programs only)...

RC, RT, AP C, EM, W RC, RT, AP, PC RC, RT, SC, F, P, E, X, XE, XF, RC, CL

C C

#### Possible Status Codes

#### Status Code Key EM Full-Time TAMU Employee SC Scheduled Pass - Time Limit Extended EP Waived W AP Approved F Failed Expired Х Complete С Passed Ρ **Expired Exemption** XE CL Cleared Pending Compliance PC Expired Examination (F) XF **Approved Exemption** Е Received RC Expired Examination (P) XP **Exemption-Time Limit Extended** EE RT **Returned-Not Approved**

#### **GRADUATE AND PROFESSIONAL STUDIES**

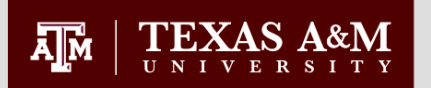

### Non-Course Requirements SHANCRS

|                  | oral Non-Course (              | Codes ( <u>P</u> , <u>Q</u> ) |                     |
|------------------|--------------------------------|-------------------------------|---------------------|
| _1DP             | Degree Plan                    | RC, RT, AP                    |                     |
| _2FO             | Final Internship Objectives (I | DEN only) RC, RT, AP          |                     |
| _2IP             | Internship Proposal (DEN on    | nly) RC, RT, AP               |                     |
| _2PL             | Preliminary Examination        | RC, RT, F, P, X               | X, XF, XP, EP       |
| _2PR             | Research Proposal              | RC, RT, AP, P                 | С                   |
| _2RS             | Residence Requirement          | C, EM, W                      |                     |
| _3AC             | Admission to Candidacy         | AP                            |                     |
| _4FE             | Defense                        | RC, RT, SC, F                 | F, P, X, XF, XP, EP |
| _5 <sup>TH</sup> | Thesis                         | RC, CL                        |                     |
|                  |                                | Possible S                    | tatus Codes         |
|                  | Is Code Key                    |                               | SC Scheduled        |

#### **GRADUATE AND PROFESSIONAL STUDIES**

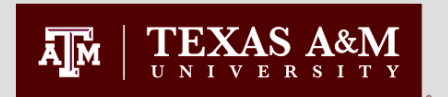

### Thesis and Dissertations SHAQPNO

| File Edit Options Block Item Record Query Tools Help     Image: Image: Image | <ul> <li>Each student's document is assigned a paper number.</li> <li>To view a summary list of the student's papers, select the search button.</li> <li>With the desired record highlighted, click the "Select Record" icon.</li> </ul> |
|----------------------------------------------------------------------------------------------------|----------------------------------------------------------------------------------------------------|
| Title Line 4:       File Edit        Block Item Record Query Tools Help         Qual       Image: Image: Im                                               |                                                                                                    |
| Application Date: 27-MAR-2009   Acceptance Date: 01-MAY-2009   Title Line 1: AN EMPIRICAL EXAMINATION OF THE HOUSING RECOVERY PROCESS     Paper Number; press LIST for existi   Record: 1/1     Paper Number: Paper Type:   Application Date: Acceptance Date:     Paper Number; press LIST for existi   Record: 1/1     Paper Number: Paper Type:     Application Date:     Acceptance Date:     Title Line 1:     Acceptance Date:     Title Line 1:                                                                                                    |                                                                                                    |

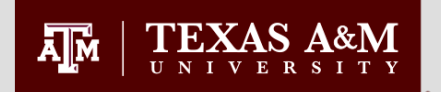

### Thesis and Dissertations SHAQPNO

| <ul> <li>Paper type appears in</li> </ul>   |
|---------------------------------------------|
| the top block                               |
| – Thesis                                    |
| <ul> <li>Dissertation</li> </ul>            |
| <ul> <li>Record of Study</li> </ul>         |
| <ul> <li>Application date is the</li> </ul> |
| submission date                             |
| Acceptance date is the                      |
| date which the Thesis                       |
| Office cleared the paper                    |
|                                             |
|                                             |

| Eile Edit Options Block Item Record Query Tools Help                                                                                          |
|----------------------------------------------------------------------------------------------------|
| 🔚 🖉 🖹 I 🎘 🖶 🗟 I 🎥 📓 📾 😫 I 💁 I 🖳 I 🔤 📾 I 🌾 I 🕸 I 🖉 I 🔮 I 🗙                                                                                     |
| Qualifying Paper SHAQPNO 8.0 (CONV) 2000000000000000000000000000000000000                                                                     |
| Paper Type:     T     Master's Thesis     Transcript Print       Application Date:     27-MAR-2009     Acceptance Date:     01-MAY-2009       |
| Title Line 1:       AN EMPIRICAL EXAMINATION OF THE HOUSING RECOVERY PROCESS         Title Line 2:       AFTER DISASTER         Title Line 3: |
| Qualifying Paper Comment                                                                                                    |
| CALL NUMBER: 131                                                                                                    |
|                                                                                                    |
|                                                                                                    |
| Qualifying Paper Life Line 1; format - free-form text.                                                                                        |

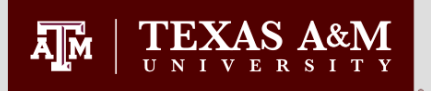

### Application for Graduation SHAGAPP

- Enter students UIN or T number.
- This page will show if a student has applied for their degree.
- If a student has applied to graduate, the application date will show under the Graduation Application Information section.
- In the Graduation Information box it will show more information from their application.
- Under Curricula Summary make sure that the students correct degree program is listed.

| Graduation Application SHAGAPP 8.5.1 (PROD) 2000000000000000000000000000000000000                                                                                                    | 2000-000-000-000-000-000-000-000-000-00                                                                                                    |
|----------------------------------------------------------------------------------------------------|----------------------------------------------------------------------------------------------------|
| ID: 111223333 C Man Twelfth                                                                                                    |                                                                                                    |
| Application Diploma Information                                                                                                    |                                                                                                    |
| Application to Graduate         Graduation Application Sequence: 1    Active:                                                                                                    | Graduation Information<br>Graduation Term: 201411 	 Graduation Year: 2013                                                                                                    |
| Graduation Application Information         Application Date:       IIS-FEB-2014         Application Status:       AC         Application Status Date:       06-FEB-2014         Create/Update Degree Record:       Immediate                                                        | Graduation Date:       10-MAY-2014         Graduation Status:       DC       Degree Candidate         Attend Ceremony:       *Yes       No       Undecided       No Response         Fee Detail:       Image: Compare the second second se |
| Curricula Summary Student Outcome     Student Type:       Priority Term     Program     Catalog     Level       1     201331     PHD [AG]     201031     Graduate       End:     Outcome Key:     1     Admission Type:                                                             | Rate:       Campus     College     Degree       College Station     Agriculture & Life Science     Doctor of Philosophy       Admission:     Matriculation:                                                                                                    |
| Field of Study Summary       Field of Study         Priority Term       Type       Field of Study         1       201331       Major       Recreation, Park & Tourism         1       1       1       1       1         1       201331       Major       Recreation, Park & Tourism | Department Attached to Major Sc Recreation, Park & Tourism Sc                                                                                                    |

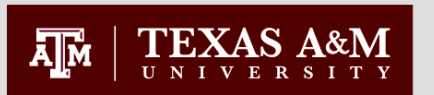

### Accumulated Doctoral Hours and Terms - SZASSTD

| Use the current term in<br>the keyblock                                                                                                    | Eile Edit Options Block Item Becord Query Iools Help<br>🕞 🔊 🖹 1 🖻 🖷 🗟 🖻 1 🎓 🍃 1 😂 📾 2 🛳 1 🏝 1 🗟 2 🎼 1 条 1 条 1 条 1 条 1 条 1 条 1 条 1 条 1 条 1                                                                                                    | ≚ × |
|----------------------------------------------------------------------------------------------------|----------------------------------------------------------------------------------------------------|-----|
| hours appear in the middle block                                                                                                    | ID: T12345678 Man, Twelfth Term: 201321                                                                                                    |     |
| <ul> <li>Approved exceptions are<br/>entered in the Funding<br/>Limit Exception Field</li> <li>I Individual</li> <li>P Programmatic</li> </ul>                                                               | Supplemental Data       User Defined Fields         New Term:       201321         From Term:       201321         To Term:       999999         Residence:       CB1:         R       Exemption Waiver Code:         FADS:       I                                                                                                    |     |
| <ul> <li>When a student is in a<br/>program which has a<br/>programmatic exception,<br/>the Funding Limit Rule<br/>will be 130</li> </ul>                                                                    | Transfer Institution: <ul> <li>Funding Limit Rule:</li> <li>99</li> <li>Funding Limit Exception:</li> <li>Doctoral Hours Accumulated:</li> <li>70</li> </ul> Exempt 3-Peat Charges:         Exceeded Funding:         Report Doctoral Exception:           Funding Limit Hardship:                                                                                                    |     |
| <ul> <li>Once a doctoral student<br/>passes the funding limit<br/>rule, Texas A&amp;M no<br/>longer receives state<br/>funding for the student</li> </ul>                                                    | Academically Disadvantaged:       Father Education Level:       00 V Unknown or Not Applicable         Economically Disadvantaged:       Mother Education Level:       00 V Unknown or Not Applicable         Student with Disabilities:       Family Income:       V         Limited English Proficiency:       Language Fluency:       V         Program to Eliminate Gender Bias:       Family Obligations:       V                                                                                                    |     |
| <ul> <li>A new record with<br/>updated doctoral hours<br/>and doctoral terms is<br/>created after the 20th<br/>class day of each term</li> <li>Choose the User Defined<br/>Fields tab to view the</li> </ul> | Displaced Homemaker:       Number in Household:       0         Single Parent:       Single Parent:       I         Code       Description       I       I       I - International         I       J       J - Intl, Not ST Funded       I       I |     |
| state-funded terms                                                                                                    | R     R - In-state Resident       T     T - Resident, Not ST Funded       U     U - Res, Not State Funded, <7yr                                                                                                    |     |

#### **GRADUATE AND PROFESSIONAL STUDIES**

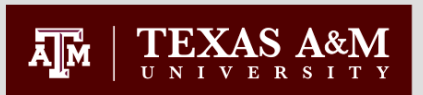

### Accumulated Doctoral Hours and Terms - SZASSTD

- Accumulated doctoral terms are in the "Subj" field in the middle block.
- Doctoral students are allowed 21 State-Funded Doctoral Terms.
- After 21 terms, doctoral student's residency for tuition is changed, and they are charged out-ofstate tuition.
- Questions about the 99 hour cap rule can be directed to Russell Ramirez at rramirez@tamu.edu.

| Eile Edit Options Block Item Record Query Tools Help                                                                                                    |
|----------------------------------------------------------------------------------------------------|
| Image: Supplemental Data       User Defined Fields                                                                                                    |
| From Term: 200911 To Term: 9999999                                                                                                    |
| Suda: <ul> <li>Sudf:</li> <li>Sudg:</li> <li>Sudg:</li> <li>Sud:</li> <li>Sudg:</li> <li>Sudg:</li> <li>S</li></ul> |
| User Flag S                                                                                                    |

#### **A&M Office of Graduate Studies Reports**

- **Degree Plan Holds** (SRC\_CS\_NO\_DEGPLAN\_XX) Students blocked for missing degree plan
- Faculty Committee Assignments (SRC\_AL\_GRAD\_COMM\_XX) Faculty who serve on graduate advisory committees. Intended to be used for Faculty load.
- **Graduate Enrollment** (SRC\_CS\_GRAD\_STU\_ENROLL\_XX) Graduate students enrolled for the semester or term
- Accumulated Doctoral Hours (SRC\_CS\_ACCUM\_DOC\_HRS\_XX) Accumulated doctoral hours and terms of G8 doctoral students
- **Graduate GPR** (SRC\_CS\_GRAD\_GPR\_XX) *Cumulative graduate GPR and degree plan GPR of enrolled students*
- Degree Candidate Report (SRC\_AL\_DEG\_CAND\_GR\_AC\_CSV) Graduate students that have applied to graduate

A M

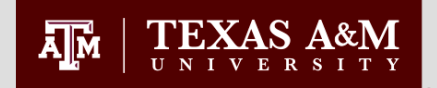

# Questions?

Please contact the Office of Graduate and Professional Studies 112 Jack K. Williams Administration Bldg. web site: ogaps.tamu.edu E-mail: ogapsprocessing@tamu.edu 979-845-3631